Na página principal da Universidade, no pop-up como mostrado abaixo, clique no link para leitura atenta do Edital do Processo Seletivo de Bolsas de Estudo Institucionais.

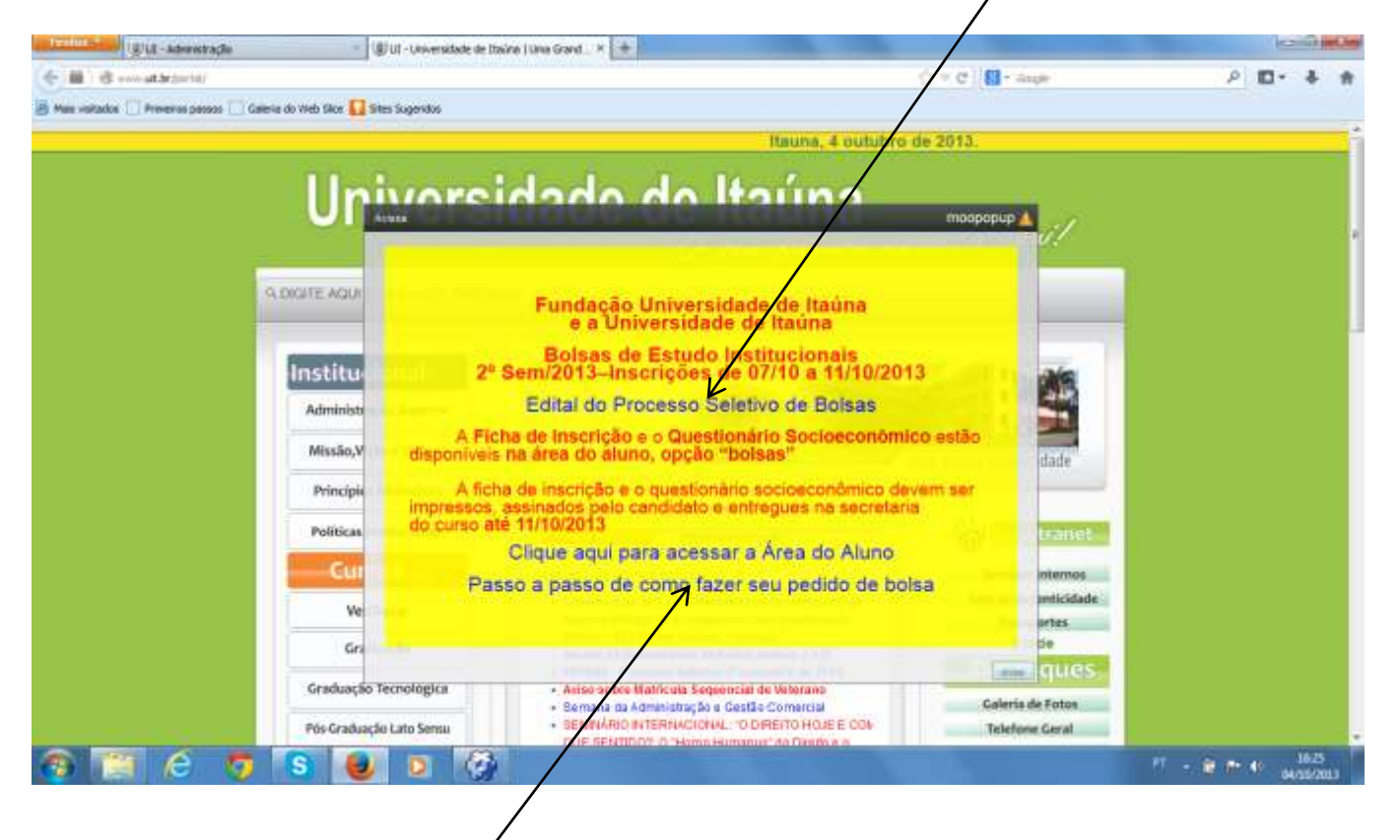

Após a leitura do edital, clique no link para acessar a área do aluno.

| UT UT - Rokas de Estudo - Processo Seletivo +                                                    |                                                                                                    | Institution and and and and and and and and and an |
|--------------------------------------------------------------------------------------------------|----------------------------------------------------------------------------------------------------|----------------------------------------------------|
| 🔄 🕘 avec all de jace na jerden, stag fagellen - Lane, partien Harian - en takela i - 117 Married | di 🗇 = C 🛛 🔂 - a                                                                                                    | ρ 🗗 🕴 🛊                                            |
| 📓 Mais vistadas 🗔 Prevenos pasos 📋 Salera do Vieb Ske 🚺 Siles Sugeridos                          |                                                                                                    |                                                    |
|                                                                                                  | Itauna, 4 outubro de 2013.                                                                                                    |                                                    |
| Univer                                                                                           | enitett ob obebig                                                                                                    | · · · · · · · · · · · · · · · · · · ·              |
| Univer                                                                                           | Deen katura cameça aq                                                                                                    | ui!                                                |
| IN DIGITE AQUI O QUE VOCE PR                                                                     | 00                                                                                                    |                                                    |
| Institucional                                                                                    | Bolsas de Estudo - Processo Seletiv                                                                                                    | /Oxaa                                              |
| Administração Superior                                                                           |                                                                                                    |                                                    |
| Missão, Visão e Valores                                                                          | FUNDAÇÃO UNIVERSIDADE DE ITAÚNA E UNIVERSIDADE DE IT                                                                                                    | AŬNA                                               |
| Princípios Filosóficos                                                                           |                                                                                                    |                                                    |
| Politicas Institucionais                                                                         |                                                                                                    |                                                    |
|                                                                                                  | BOLSAS DE ESTUDO INSTITUCIONAIS (PARCIAIS)                                                                                                    |                                                    |
| Vestibular                                                                                       | PROCESSO SELETIVO                                                                                                    |                                                    |
| Graduação                                                                                        | INSCRIÇÕES DE 07/10/2013 a 11/10/2013                                                                                                    | WATER CARD                                         |
| Graduação Tecnológica                                                                            | A FUNDAÇÃO UNIVERSIDADE DE ITAUNA e UNIVERSID<br>TAÚNA comunicam que estarão abertas, no período de 07/10/2013 a 11/                                                                                                    | IADE DE<br>10/2013 a                               |
| Pús Graduação Lato Sensu                                                                         | interciões para o processo seletivo destinado aos candidatos a BOLSAS D                                                                                                    | E ESTUDO                                           |
| 🚳 🗎 🤅 🐬 🖪 📦 🛛                                                                                    | and thread the second state of the second second se | PT - 10 - 41 15.07                                 |

Na página onde se encontra o Edital do Processo Seletivo de Bolsas de Estudo Institucionais, você encontra todos as informações, condições e normas do processo. Leia atentamente.

Acesse Área do Aluno, caso seja sua primeira vez, informe-se com a secretaria do seu curso sobre o login e senha, clique na imagem da "chave" para acessar.

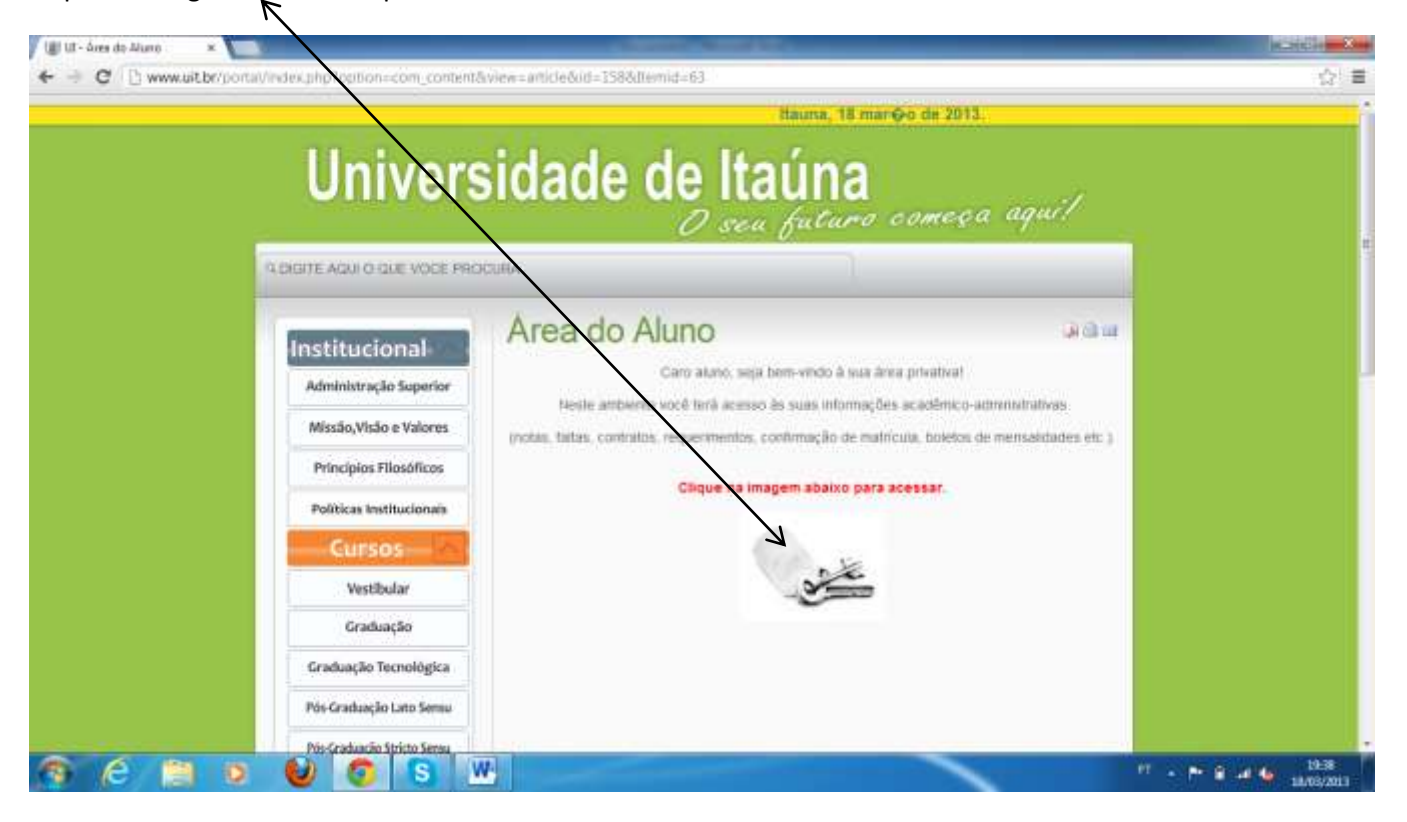

2

Informe aqui os cinco dígitos do seu código (CIU). Ex.: 99999

Informe sua senha, observe a diferença entre maiúsculo e minúsculo, normalmente as letras são maiúsculas.

| Ull Login de Acesso a Area = ×                            |                                                         |            |
|-----------------------------------------------------------|---------------------------------------------------------|------------|
| ← → C D externosultedubr/intrime.httpin.ununo/login.ununo | iphp :                                                  | ☆ ≡        |
|                                                           |                                                         |            |
|                                                           |                                                         |            |
|                                                           | HUUniversidade de Itaúna                                |            |
|                                                           | W                                                       |            |
|                                                           | Marioula (Ch)*                                          |            |
|                                                           |                                                         |            |
|                                                           |                                                         |            |
|                                                           | CERTISIGN                                               |            |
|                                                           | Circue anal na vará nún salte na estitances sua sente l |            |
|                                                           | Sat 🙆 Db                                                |            |
|                                                           | Leight die Annual Alwa die Akaras                       |            |
|                                                           |                                                         |            |
|                                                           | $\mathbf{h}$                                            |            |
|                                                           | $\mathbf{X}$                                            |            |
|                                                           | $\mathbf{X}$                                            |            |
|                                                           | $\mathbf{X}$                                            |            |
|                                                           |                                                         | 19-19      |
|                                                           |                                                         | 10/03/2013 |

Se você já acessou alguma vez a sua área e não se lembra da sua senha, clique no link acima, onde lhe serão pedidos o seu código (CIU) e seu CPF, veja na imagem abaixo.

Código (CIU) e seu CPE, em seguida com a validação dos campos, lhe será mostrada a senha na tela, que também será enviada para seu e-mail (se cadastrado).

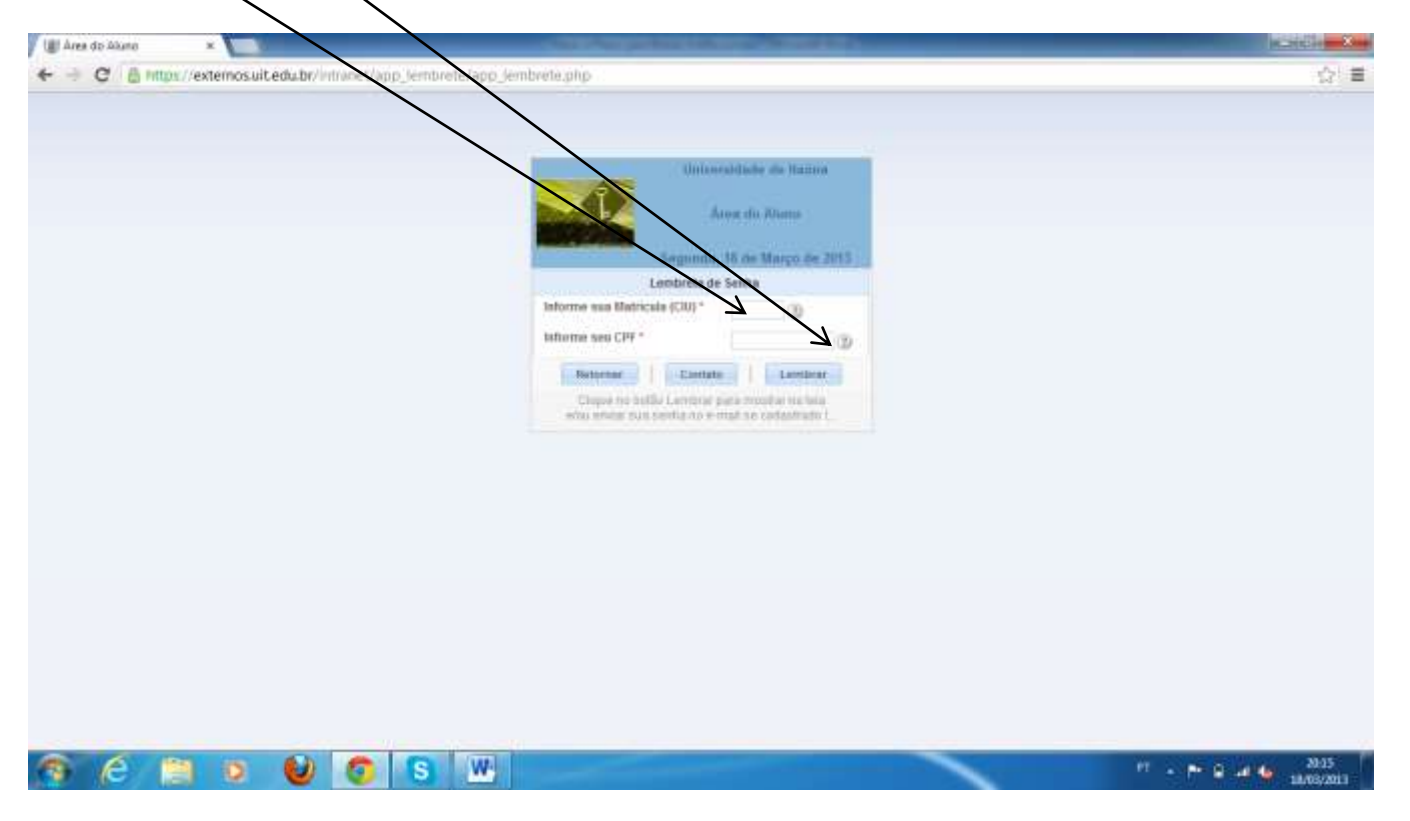

Para sua segurança, a Universidade de Itaúna dispõe de todos os seus serviços na internet em uma área segura. Para "navegar" neste ambiente clique na imagem de "cadeado", daí por diante, todos os seus dados serão criptografados e acessados de maneira segura. Você poderá notar um pouco de lentidão em alguns processos, devido à criptografia das infomações.

| ogin de Acesso a Area 🗉 🗴 🔛 🖉                                                                            | and shared a little statements       | Transmitt Street,                                    | NCHOICE .              |
|----------------------------------------------------------------------------------------------------|--------------------------------------|------------------------------------------------------|------------------------|
| C http://externos.uit.edu.br/intranet/login_aluno//                                                      | ogin_aluno.php?ticript_case_init=125 | 6iscript_case_session=b15H8d882Haee9f2b8786a08d532a1 | 4                      |
| Seriel Database   Country in Country da                                                                  |                                      |                                                      |                        |
| Informações sobre Certificade                                                                            | Ú Universid                          | ade de Itaúna                                        |                        |
| Este certificado destina-se aris) seguinte(s) fim(as):<br>• Gazarte a identidade de un concutador renoto | Matricula (CBD *                     |                                                      |                        |
| Prova a sua identifiade para un computador remoto     * 2.36.940. L 113733. 1.7.23.3                     | Serita *                             |                                                      |                        |
| *Vesa a declaração da autoridade de certificação para obter d                                            | Lambout                              | de Senha                                             |                        |
| Emitido para:sctoryos.ut.edu.br                                                                          | SITE                                 | SEGURO                                               |                        |
| Emitido por Veriligo Class 3 Seture Server CA 53                                                         | To                                   | ERTISIGN                                             |                        |
| winds a second day the tail will and the tail will                                                       | Citque aqui se você não s            | abi ou esqueceu sua sente L.                         |                        |
| among a ban re will red so re and red so re                                                              | Reternat                             |                                                      |                        |
| Destaura dio da Essan                                                                                    | Logit de Assos                       | e a Avea do Asiro                                    |                        |
| Selle rues solve or thursday                                                                             |                                      |                                                      |                        |
| or                                                                                                    | $\backslash$                         |                                                      |                        |
|                                                                                                    |                                      |                                                      |                        |
|                                                                                                    | $\backslash$                         |                                                      |                        |
|                                                                                                    | $\backslash$                         |                                                      |                        |
|                                                                                                    |                                      |                                                      |                        |
| 6 📋 💿 🔮 👩 🕤                                                                                              | W                                    |                                                      | 11 • P @ 44 16 18/08/2 |

Você notará no campo superior esquerdo o protocolo "https", como mostrado na imagem acima, o certificado digital emitido pela Verisign, que garante a segurança no tráfego das informações.

## Universidade de Itaúna – Passo a Passo para o Pedido de Bolsa Institucional

Uma vez dentro da área do aluno, existem vários serviços a sua disposição. Um deles, o pedido de bolsas, que vamos detalhar a seguir. Este item somente estará disponível se você tiver matriculado.

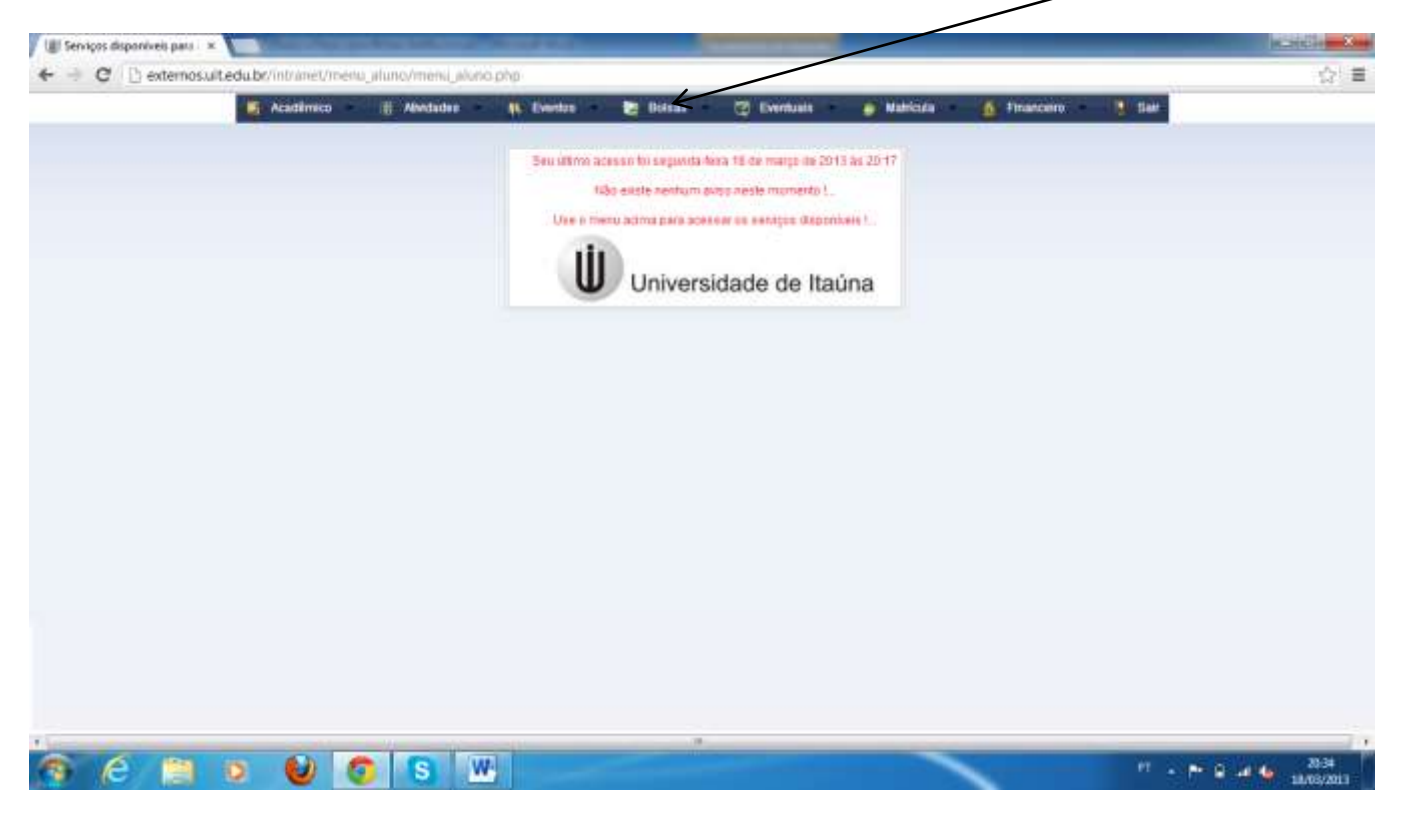

O primeiro passo para concorrer a uma bolsa de estudos institucional é preencher o "Cadastro de Pedido". Nele você tem que preencher e/ou atualizar os dados dos pais ou responsável. Quanto mais completo melhor!

| Attuallingtie du Paddu du Bolur<br>- Defos do Aluso<br>Cúdigo *<br>Inscrição para qual Bolsa ? *                                                             | Estudo Parcel C | Cadarko de Pedido<br>Consulta Resultado<br>Ficha de inscriçõe<br>Questionário Sócceconómico<br>D                               | Segunda, 18 de N | ningu day 2015 |
|----------------------------------------------------------------------------------------------------|-----------------|----------------------------------------------------------------------------------------------------|------------------|----------------|
| Cadoo dos Paño os Responsavel Stán Nortusale Professão Selectore L Paí Mentidade Professão Selectore L Paí Responsável Legni -/ Composicao do Grupo Familiar |                 | Havie<br>CPF Alde<br>Local de Trabalho<br>Atade<br>CPF Pail<br>C<br>Local Trabalho<br>Sees Pais são seperados ?<br>Have Mentem | 0<br>0<br>100    |                |

Após atualizar os dados dos pais ou responsável, informe a composição do seu grupo familiar, clique no botão "Novo Membro".

Muita atenção no preenchimento dos dados, pois será exigida comprovação e não poderão ser alterados, após a entrega na secretaria do seu curso.

Nesse momento, você terá que informar em primeiro lugar seus dados na composição do grupo familiar. Depois, informar todas as pessoas que compõem o grupo familiar, inclusive crianças.

SEMPRE QUE TERMINAR DE INFORMAR UM MEMBRO DO GRUPO, CLIQUE NO BOTÃO "inserir esta linha", qualquer mudança no grupo familiar sempre clique no botão "Finalizar Pedido" para validar e totalizar os dados informados.

| Acadêmico 🗄 Alexa                                              | inte (6 Eventus                                      | 🕃 Bolsas 🛛 🕲 Eventuals                                                                    | 👩 Natricula 🧴 fina                             | ncero 🚺 Sar     |  |
|----------------------------------------------------------------|------------------------------------------------------|-------------------------------------------------------------------------------------------|------------------------------------------------|-----------------|--|
| None                                                           | Perentesco                                           | Made Profissio                                                                            |                                                | Estado Cive Nen |  |
| 50                                                             | Selecione L                                          | Selectone L.                                                                              |                                                | Belecione       |  |
| K                                                              |                                                      | Registros não encontrados                                                                 |                                                |                 |  |
|                                                                |                                                      | Read Management                                                                           |                                                |                 |  |
|                                                                |                                                      | C. More and M. L.                                                                         |                                                |                 |  |
|                                                                |                                                      |                                                                                           |                                                |                 |  |
|                                                                |                                                      |                                                                                           |                                                |                 |  |
|                                                                |                                                      |                                                                                           |                                                |                 |  |
|                                                                | $\mathbf{i}$                                         |                                                                                           |                                                |                 |  |
|                                                                | $\mathbf{i}$                                         |                                                                                           |                                                |                 |  |
|                                                                |                                                      |                                                                                           |                                                |                 |  |
|                                                                |                                                      |                                                                                           |                                                |                 |  |
| 81                                                             |                                                      |                                                                                           |                                                |                 |  |
|                                                                | Na composição do prop                                | o tamikar deve ser colocado primeiro o nom                                                | e do candidato(e).                             |                 |  |
| -                                                              | Depois informar todas a<br>HORE OUE TERMINAR OF INFO | Constant due compõem o grupo familier, a<br>parta e un instalição no sector, crupors kino | nclusive crianças.<br>BOTÃO imperir este Linha |                 |  |
|                                                                | Quiliquer mudança t                                  | o Grups Familiar, citizan em Faultuer Perildo                                             | para Tobalcar.                                 |                 |  |
| - Total Sa Reada Familiar Bruta e Adrepada                     |                                                      | X                                                                                         |                                                |                 |  |
| Todal da Conda Lamiliar                                        |                                                      | Bandin American                                                                           |                                                |                 |  |
| 7 1                                                            |                                                      |                                                                                           |                                                |                 |  |
| Apuda de Fascellares                                           | п                                                    | Tendanthes information                                                                    |                                                |                 |  |
| Aleguei Recetato                                               |                                                      | Totat de Ronda Familiar o Agrogada                                                        | 1 2                                            | 0.00            |  |
|                                                                |                                                      |                                                                                           | 1                                              |                 |  |
| <ul> <li>Resultado ila asaliação do Pedido de Bolsa</li> </ul> |                                                      |                                                                                           | /                                              |                 |  |
| Resultanto do Portido Ag                                       | uardando ficha e questionário                        | socioecónomico                                                                            | Percentral da B                                | sisa 🕚          |  |
|                                                                |                                                      |                                                                                           | $\setminus$ /                                  |                 |  |
| Olisariação                                                    |                                                      |                                                                                           |                                                |                 |  |
| Olisevieção                                                    |                                                      |                                                                                           |                                                |                 |  |

Informe também a renda familiar agregada, os campos de totalização serão calculados após finalizar o pedido.

Após você ter informado todos os membros do grupo familiar, clique no botão "cancelar alterações" (botão com X vermelho) para eliminar a última linha aberta, que não será necessária. Agora, então, finalize o pedido.

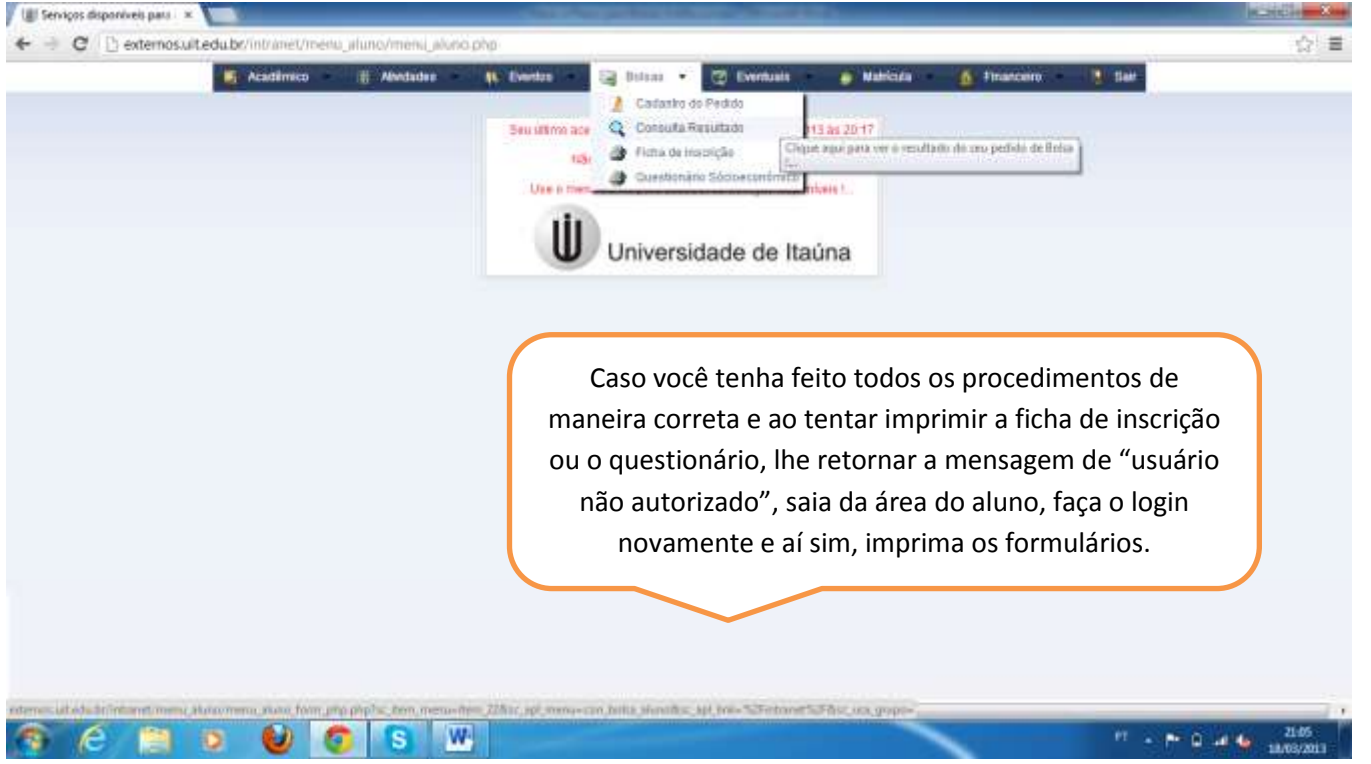

Nesse momento, você pode imprimir a ficha de inscrição e o questionário socioeconômico. Clicando no botão correspondente, você verá o documento a ser impresso. Proceda à impressão de acordo com as opções do seu navegador. Elimine da impressão do documento o cabeçalho e rodapé, configure o tamanho de papel para A4.

Na opção de "Consulta Resultado do Pedido de Bolsa" verifique se você já tem este beneficio, pois se tiver, você não conseguirá fazer o pedido para concorrer a bolsa.

| Binnessee 🕼 Serviços disponíveis para o Aluna   |                                            |                             |                     |                                                                          |            | 10-10      | 8- X  |
|-------------------------------------------------|--------------------------------------------|-----------------------------|---------------------|--------------------------------------------------------------------------|------------|------------|-------|
| 🔄 🖲 edenni. ut. edu brittisnet/menu_stunis/menu | alanopha                                   |                             |                     | 12 + C 8 - 6 m                                                           | le .       | P          | A 10- |
| Mademico                                        | Andades 🗰 Even                             | os 📑 Botsas 📑               | Eventuas 🧕 🔒        | eticula 🧴 Financero                                                      | Sair       |            | 1     |
| Carrella base                                   | aliana ay Pennis da Mana                   |                             |                     | damenta, 20 mil ta                                                       | 4-2015     |            |       |
| Codigs Nome                                     | <ul> <li>Carso</li> <li>69 - CL</li> </ul> | IRSO SUPERIOR DE TECNOLOGIA | EN GESTAD COMERCIAL | Renalitado da Bolixa<br>Aguardando ficha e questionário<br>aguaecónomico | Perfection |            |       |
|                                                 |                                            | [1 & 1 de 1]                |                     |                                                                          |            |            |       |
|                                                 |                                            |                             |                     |                                                                          |            |            |       |
|                                                 |                                            |                             |                     |                                                                          |            |            |       |
|                                                 |                                            |                             |                     |                                                                          |            |            |       |
|                                                 |                                            |                             |                     |                                                                          |            |            | 4     |
|                                                 |                                            |                             |                     |                                                                          |            |            |       |
|                                                 |                                            |                             |                     |                                                                          |            |            |       |
|                                                 |                                            |                             |                     |                                                                          |            |            |       |
|                                                 |                                            |                             |                     |                                                                          |            |            |       |
|                                                 |                                            |                             |                     |                                                                          |            |            |       |
|                                                 |                                            |                             |                     |                                                                          |            |            |       |
|                                                 |                                            |                             |                     |                                                                          |            |            |       |
|                                                 |                                            |                             |                     |                                                                          |            |            |       |
|                                                 |                                            |                             |                     |                                                                          |            |            |       |
| 1                                               |                                            | n.                          |                     |                                                                          |            |            | -,    |
| 🥱 (ĉ 🗎 o 📦                                      | <b>5</b> S                                 |                             |                     |                                                                          | PT - P* 0  | Participan | 10:06 |

6